# 在Anyconnect/远程接入VPN客户端上配置与 Active Directory和ISE的双核集成,以实现双因素 身份验证

| 目录                            |
|-------------------------------|
|                               |
| 先决条件                          |
|                               |
| 使用的组件                         |
| <u>网络图和场景</u>                 |
| 通信过程                          |
| <u>Active Directory配置</u>     |
| Duo配置                         |
| <u>Duo Auth代理配置</u>           |
| <u>Cisco ISE配置</u>            |
| <u>Cisco ASA RADIUS/ISE配置</u> |
| <u>Cisco ASA远程访问VPN配置</u>     |
| 测试                            |
| <u>故障排除</u>                   |
| <u>工作调试</u>                   |

# 简介

本文档介绍作为连接到ASA的AnyConnect客户端的双因素身份验证与AD和ISE集成的双重Push。

# 先决条件

## 要求

Cisco 建议您了解以下主题:

- 自适应安全设备(ASA)上的RA VPN配置
- ASA上的RADIUS配置
- 身份服务引擎 (ISE)
- Active Directory (AD)
- Duo应用程序

## 使用的组件

本文档中的信息基于以下软件和硬件版本:

- Microsoft 2016服务器
- ASA 9.14(3)18
- ISE服务器3.0
- Duo服务器
- Duo认证代理管理器

本文档中的信息都是基于特定实验室环境中的设备编写的。本文档中使用的所有设备最初均采用原 始(默认)配置。如果您的网络处于活动状态,请确保您了解所有命令的潜在影响。

# 网络图和场景

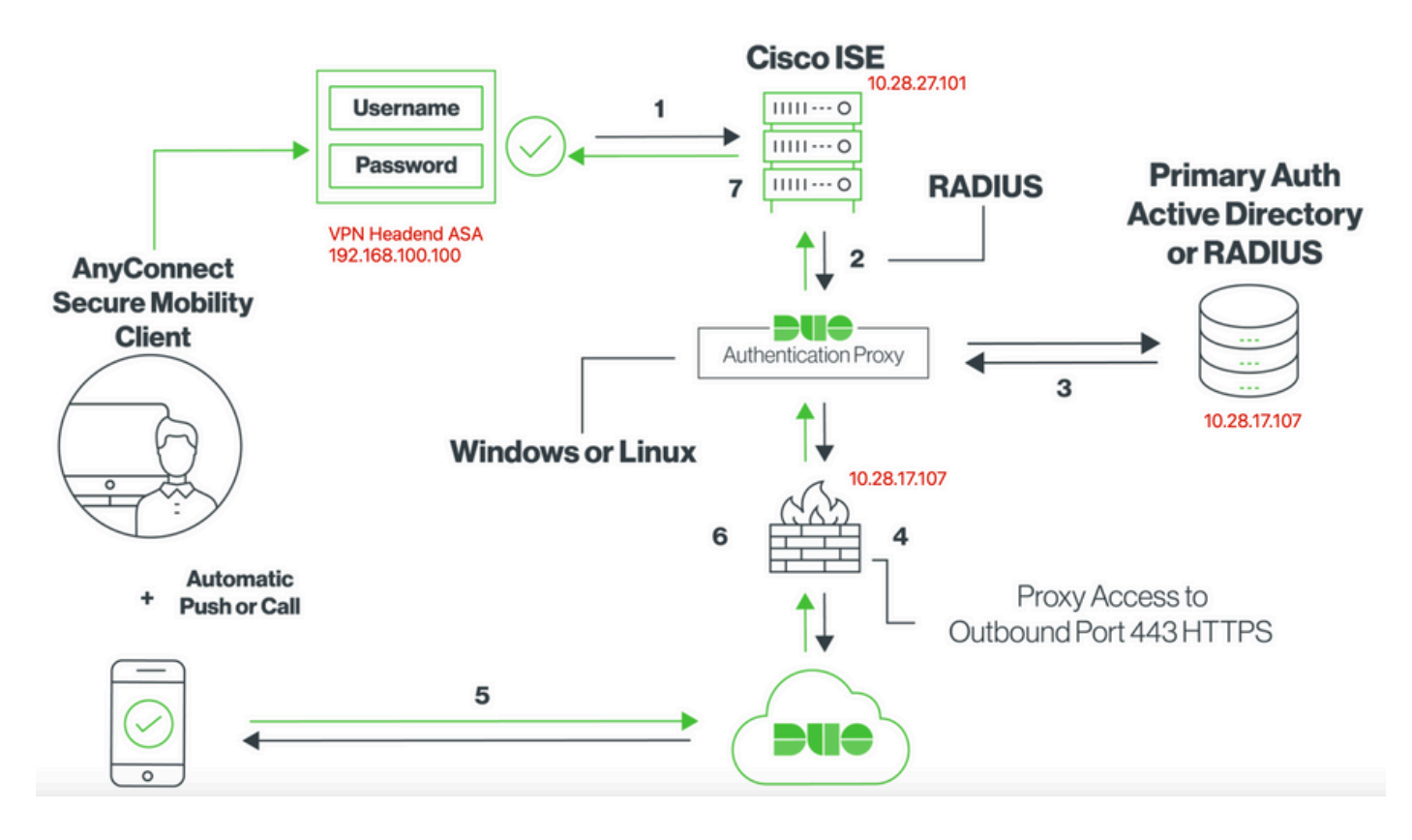

## 通信过程

#### Cisco ISE的双重RADIUS身份验证

- 1. 主身份验证启动到Cisco ISE。
- 2. Cisco ASA向Duo身份验证代理发送身份验证请求。
- 3. 主身份验证使用Active Directory或RADIUS。
- 4. 已建立Duo Authentication Proxy连接,以通过TCP端口443实现Duo Security。
- 5. 通过Duo Security的服务进行辅助身份验证。
- 6. Duo认证代理接收认证响应。
- 7. 已授予思科ISE访问权限。

用户帐户:

• Active Directory管理员:此帐户用作目录帐户,以允许双重身份验证代理绑定到Active Directory服务器进行主要身份验证。

- Active Directory测试用户
- Duo测试用户进行辅助身份验证

## Active Directory配置

Windows服务器预配置了Active Directory域服务。

注意:如果RADIUS Duo Auth代理管理器在同一Active Directory主机上运行,则必须卸载/删除网络策略服务器(NPS)角色。如果两个RADIUS服务都运行,则可能会发生冲突并影响性能。

要在远程访问VPN用户上实现身份验证和用户身份的AD配置,需要几个值。

必须先在Microsoft服务器上创建或收集所有这些详细信息,然后才能在ASA和Duo Auth代理服务器 上进行配置。

主要值包括:

- 域名.这是服务器的域名。在本配置指南中,agarciam.cisco是域名。
- 服务器IP/完全限定域名(FQDN)地址。用于连接Microsoft服务器的IP地址或FQDN。如果使用 FQDN,则必须在ASA和双重身份验证代理中配置DNS服务器以解析FQDN。

在本配置指南中,此值为agarciam.cisco(解析为10.28.17.107)。

- 服务器端口.LDAP服务使用的端口。默认情况下,LDAP和STARTTLS对LDAP使用TCP端口 389, LDAP over SSL (LDAPS)使用TCP端口636。
- 根 CA.如果使用LDAPS或STARTTLS,则需要用于签署LDAPS使用的SSL证书的根CA。
- 目录用户名和密码。这是Duo Auth代理服务器用于绑定到LDAP服务器并对用户进行身份验证 以及搜索用户和组的帐户。
- 基本和组可分辨名称(DN)。基础DN是Duo Auth代理的出发点,它告知Active Directory开始搜索和验证用户。

在本配置指南中,根域agarciam.cisco用作基础DN,组DN为Duo-USERS。

1. 为了添加新的Duo用户,请在Windows Server上导航到左下方的Windows图标,然后单击 Windows管理工具,如图所示。

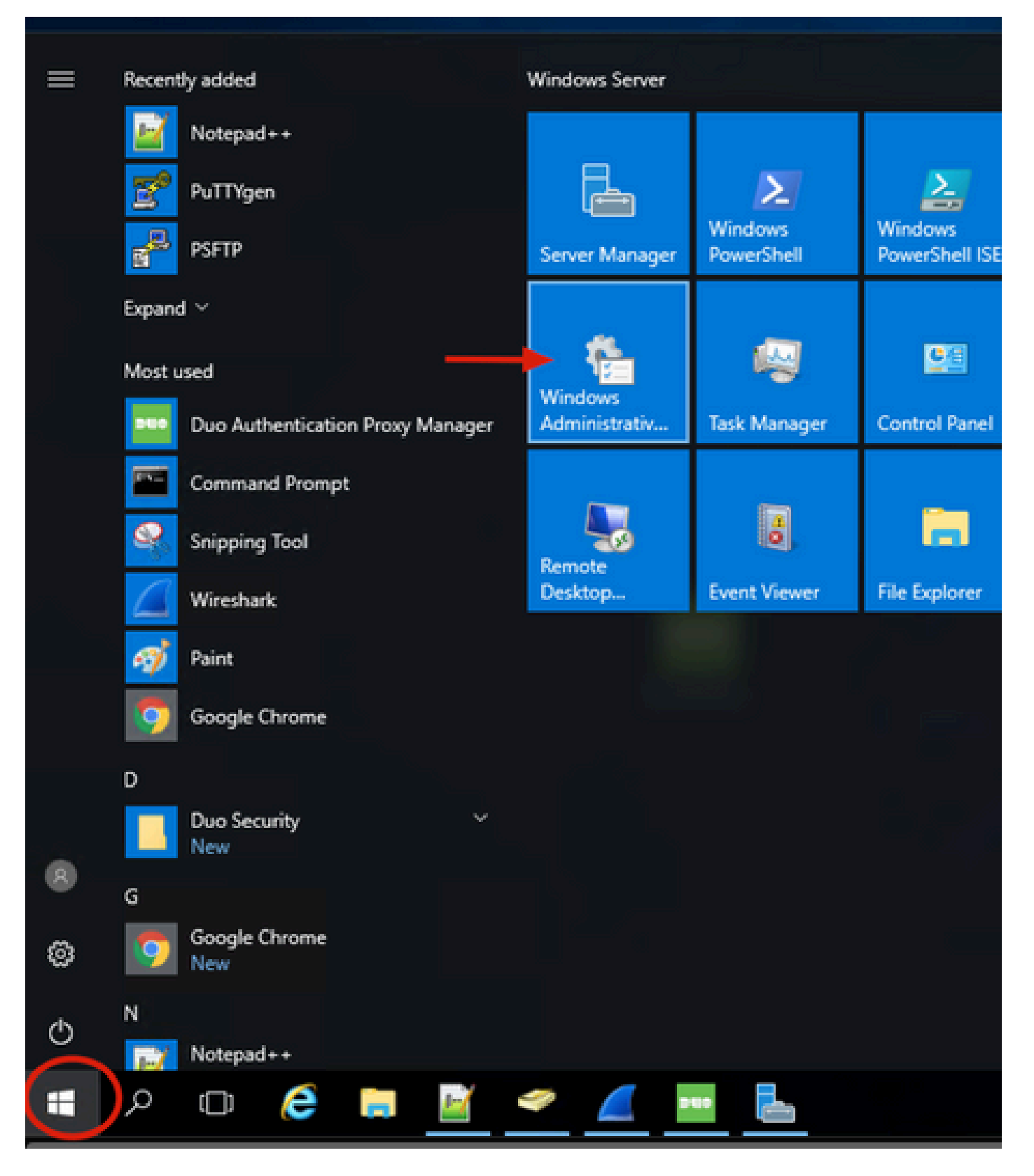

2. 在"Windows管理工具"窗口中,导航到Active Directory用户和计算机。

在Active Directory用户和计算机面板上,展开域选项并导航到用户文件夹。

在此配置示例中,Duo-USERS用作辅助身份验证的目标组。

| Name Date modified Type Size   Could access Therminal Services The 2016 623 AM File fielder   Downloads Active Directory Administrates Center The 2016 623 AM Shortcut 248   Downloads Active Directory Mainistrates Center The 2016 619 AM Shortcut 248   Documents Active Directory Mainistrates The 2016 619 AM Shortcut 248   Pictures Active Directory Uses and Computers The 2016 619 AM Shortcut 248   System32 Space Sing The 2016 619 AM Shortcut 248   System32 Space Sing The 2016 619 AM Shortcut 248   Source Comparets The 2016 619 AM Shortcut 248   System32 Space Sing The 2016 619 AM Shortcut 248   Source Comparets The 2016 619 AM Shortcut 248   Source Comparets The 2016 619 AM Shortcut 248   Source Comparets The 2016 619 AM Shortcut 248   Source Comparets Sconnaction Manage Administration Kat The 2016 619 AM   Source Comparets Connaction Manage Administration Kat The 2016 619 AM   Source Comparets Sconnaction Manage Administration Kat The 2016 619 AM   Source Comparets Sconnaction Manage Administration Kat The 2016 619 AM   Source Comparets Sconnaction Manage Administration Kat The 2016 619 AM   Source Comparets Sconnaction Manage Administration Kat The 2016 619 AM                                                                                                    | → ~ ↑ ៉ ៉ Cor                                | trol Panel > System and Security > Administra                                                                             | tive Tools                                                  |                                  |                      | Active Directory Users and Comp                                  | outers                                                                                         |                                                                                       | - C               |            | ŝ    |
|----------------------------------------------------------------------------------------------------|----------------------------------------------|----------------------------------------------------------------------------------------------------|-------------------------------------------------------------|----------------------------------|----------------------|------------------------------------------------------------------|------------------------------------------------------------------------------------------------|---------------------------------------------------------------------------------------|-------------------|------------|------|
| ■ Active Directory Administrate Center       7/16/2016 619 AM       Shortcut       216         ■ Documents       ■ Active Directory Monains and Turk       7/16/2016 619 AM       Shortcut       216         ■ Defuest       ■ Active Directory Monains and Turk       7/16/2016 619 AM       Shortcut       216         ■ Dig       ■ Active Directory Monains and Turk       7/16/2016 619 AM       Shortcut       216         ■ Dig       ■ Active Directory Monains and Turk       7/16/2016 619 AM       Shortcut       216         ■ System2       ■ Active Directory Monains and Turk       7/16/2016 619 AM       Shortcut       216         ■ Distance       7/16/2016 619 AM       Shortcut       216       > ■ Directory Administration Controllers       > ■ Computers         ■ Distance       7/16/2016 619 AM       Shortcut       216       > ■ Distance       Managed Service Accord         ■ Desktop       ● Component Services       7/16/2016 618 AM       Shortcut       216       > ■ Distance       Managed Service Accord         ■ Downloads       ● Defragment and Optimize Drives       7/16/2016 618 AM       Shortcut       216         ■ Downloads       ● Defragment and Optimize Drives       7/16/2016 618 AM       Shortcut       216         ■ Downloads       ● Defragment and Optimize Drives       <                                                                                                    | Quick access     Desktop                     | Name                                                                                                    | Date modified<br>7/16/2016 6:23 AM                          | Type<br>File folder              | Size                 | File Action View Help                                            | ) @ 🕞   🛛 🗂 🗏 📚 🐿 '                                                                            | 🕈 🔟 📚                                                                                 |                   |            | ^    |
| Pictures       Active Directory Sites and Services       7/16/2016 6:19 AM       Shortcut       2 KB         I log       Active Directory Sites and Computers       7/16/2016 6:19 AM       Shortcut       2 KB       Salando       User         System32       Active Directory Sites and Computers       7/16/2016 6:19 AM       Shortcut       2 KB       Salando       User         This PC       Scomponent Services       7/16/2016 6:19 AM       Shortcut       2 KB       Salando       User         Dotation Directory Sites and Computers       7/16/2016 6:19 AM       Shortcut       2 KB       Salando       User         This PC       Scomponent Services       7/16/2016 6:19 AM       Shortcut       2 KB       Managed Service Accore       Members in this group c       Members in this group c         Dotation Dotation       Scomponent Services       7/16/2016 6:19 AM       Shortcut       2 KB       Sometoin       Members in this group c       Members in this group c         Dotation Dotation       Scomponent Services       7/16/2016 6:19 AM       Shortcut       2 KB       Sometoin       Members in this group c       Not cut analyse         Downloads       Scomponent Services       7/16/2016 6:19 AM       Shortcut       2 KB       Sometoin       Sometoin Controllers       Sometoin Controlle                                                                                                    | Downloads     #     Documents                | Active Directory Administrative Center     Active Directory Domains and Trusts     Active Directory Module fee Windows Po | 7/16/2016 6:19 AM<br>7/16/2016 6:20 AM<br>7/16/2016 6:19 AM | Shortcut<br>Shortcut<br>Shortcut | 2 KB<br>2 KB<br>2 KB | > Saved Queries                                                  | & Administrator User<br>& agarciam User                                                        | Built-in account for ad                                                               |                   |            |      |
| Image: Security Group.     Security Group.     Members of this group L.       Image: Security Group.     Members of this group L.     Ausre account manage.       Image: Security Group.     Members of this group L.     Ausre account manage.       Image: Security Group.     Members of this group L.     Ausre account manage.       Image: Security Group.     Members of this group L.     Ausre account manage.       Image: Security Group.     Members of this group L.     Ausre account manage.       Image: Security Group.     Members of this group L.     Members of this group L.       Image: Security Group.     Members of this group L.     Members of this group L.       Image: Security Group.     Members of this group L.     Members of this group L.       Image: Security Group.     Members of this group L.     Members of this group L.       Image: Security Group.     Members of this group L.     Members of this group L.       Image: Security Group.     Members of this group L.     Members of this group L.       Image: Security Group.     Members of this group L.     Members of this group L.       Image: Security Group.     Members of this Group C.     Members of this group L.       Image: Security Group.     Members of this group L.     Members of this group L.       Image: Security Group.     Members of this group L.     Members of this group L.       Image: Security Group                                                                                                    | Pictures #                                   | Active Directory Sites and Services<br>Active Directory Users and Computers<br>ADSI Edit                                  | 7/16/2016 6:19 AM<br>7/16/2016 6:20 AM<br>7/16/2016 6:19 AM | Shortcut<br>Shortcut<br>Shortcut | 2 KB<br>2 KB<br>2 KB | Computers     S Domain Controllers     ForeignSecurityPrincipal: | る alanad User<br>名 alanduo User<br>単Allowed RO Security Group<br>第 Cert Publish Security Group | Members in this group c<br>Members of this group                                      |                   |            |      |
| Bit Consection Manager Administration Xi     7/16/2016 6/19 AM     Shortcut     2 K8       Downloads     Downloads     Dis Cleanup     7/16/2016 6/18 AM     Shortcut     2 K8       Downloads     Dis Cleanup     7/16/2016 6/18 AM     Shortcut     2 K8       Downloads     Dis Cleanup     7/16/2016 6/18 AM     Shortcut     2 K8       Downloads     Dis Cleanup     7/16/2016 6/19 AM     Shortcut     2 K8       Dis Cleanup     7/16/2016 6/19 AM     Shortcut     2 K8       Dis Cleanup     7/16/2016 6/19 AM     Shortcut     2 K8       Pictures     Group Policy Management     7/16/2016 6/19 AM     Shortcut     2 K8       Videos     Security Group     All domain courts     All domain courts       Videos     Internet Information Services (IIS) Manager     7/16/2016 6/19 AM     Shortcut     2 K8       DVD Drive (D) SSS:     Jaccest Security Group     All domain courts     All domain courts       Divide Divide Divis (D) SSS:     Security Group     All domain courts     All domain courts       Divide Divis (D) SSS:     All domain courts     Security Group     All domain courts       Divide Divis (D) SSS:     Microsoft Azure Services     Shortcut     2 K8       Divide Divis (D) SSS:     Microsoft Azure Services     Shortcut     2 K8 <td>This PC</td> <td>Certification Authority     Component Services     Computer Management</td> <td>7/16/2016 6:19 AM<br/>7/16/2016 6:18 AM<br/>7/16/2016 6:18 AM</td> <td>Shortcut<br/>Shortcut<br/>Shortcut</td> <td>2 KB<br/>2 KB<br/>2 KB</td> <td>Service Account</td> <td>Cloneable D Security Group<br/>Coneable D User<br/>Denied ROD Security Group</td> <td>Members of this group t<br/>A user account manage<br/>Members in this group c</td> <td></td> <td></td> <td></td>                                                                                                    | This PC                                      | Certification Authority     Component Services     Computer Management                                                    | 7/16/2016 6:19 AM<br>7/16/2016 6:18 AM<br>7/16/2016 6:18 AM | Shortcut<br>Shortcut<br>Shortcut | 2 KB<br>2 KB<br>2 KB | Service Account                                                  | Cloneable D Security Group<br>Coneable D User<br>Denied ROD Security Group                     | Members of this group t<br>A user account manage<br>Members in this group c           |                   |            |      |
| Music     Music     Music     No.     7/16/2016 619 AM     Shortcut     2.K8       Music     Music     Music     Music     Shortcut     2.K8       Pictures     Music     Music     Shortcut     2.K8       Videos     Internet Information Services (IIS) Manager     7/16/2016 619 AM     Shortcut     2.K8       Videos     Internet Information Services (IIS) Manager     7/16/2016 619 AM     Shortcut     2.K8       DVD Drive (D) SSS     Accil Scientify Group     All domain quests       DVD Drive (D) SSS     Accil Scientify Folicy     All domain quests       DVD Drive (D) SSS     Accil Scientify Folicy     Shortcut     2.K8                                                                                                    | Documents     Downloads     Downloads on Mac | Connection Manager Administration Kit<br>befragment and Optimize Drives<br>Disk Cleanup                                   | 7/16/2016 6:19 AM<br>7/16/2016 6:18 AM<br>7/16/2016 6:19 AM | Shortcut<br>Shortcut<br>Shortcut | 2 KB<br>2 KB<br>2 KB |                                                                  | DonsAdmins Security Group<br>DonsUpdateP Security Group<br>Domain Ad Security Group            | DNS Administrators Gro<br>DNS clients who are permitted to<br>Designated administrato | perform dynamic u | updates or | n bi |
| Image: Security Policy       7/16/2016/619.AM       Shortcut       2 K8         Image: Security Policy       7/16/2016/619.AM       Shortcut       2 K8         Image: Security Policy       7/16/2016/619.AM       Shortcut       2 K8         Image: Security Policy       7/16/2016/619.AM       Shortcut       2 K8         Image: Security Policy       7/16/2016/619.AM       Shortcut       2 K8         Image: Security Policy       7/16/2016/619.AM       Shortcut       2 K8         Image: Security Policy       7/16/2016/619.AM       Shortcut       2 K8         Image: Security Policy       7/16/2016/619.AM       Shortcut       2 K8         Image: Security Group       Designated administrato       Bit Interprint A         Image: Security Group       Policy Security Group       Nembers of this group                                                                                                    | Music                                        | A DNS<br>Event Viewer<br>Group Policy Management                                                                          | 7/16/2016 6:19 AM<br>7/16/2016 6:18 AM<br>7/16/2016 6:19 AM | Shortcut<br>Shortcut<br>Shortcut | 2 KB<br>2 KB<br>2 KB |                                                                  | Domain Co Security Group<br>Domain Con Security Group                                          | All workstations and ser<br>All domain controllers i<br>All domain guests             |                   |            | 1    |
| DVD Drive (D) SSS } B Local Security Policy 7/16/2016 6:19 AM Shortcut 2 KB     DVD Drive (D) SSS / B Local Security Policy Designated administrato     Designated administrato     Designated administrato     Designated administrato     Designated administrato     Designated administrato                                                                                                    | Videos                                       | Internet Information Services (IIS) Manager     Si SCSI Initiator                                                         | 7/16/2016 6:19 AM<br>7/16/2016 6:18 AM                      | Shortcut                         | 2 KB<br>2 KB         |                                                                  | DUO-USERS Security Group<br>DUO-USERS Security Group<br>duo2 Ser                               | All domain users                                                                      |                   |            |      |
| Addition     Addition     Addition | DVD Drive (D:) SSS_; Network                 | Local Security Policy     Microsoft Azure Services     ODBC Data Sources (32-bit)                                         | 7/16/2016 6:19 AM<br>7/16/2016 6:19 AM<br>7/16/2016 6:18 AM | Shortcut<br>Shortcut<br>Shortcut | 2 KB<br>2 KB<br>2 KB | ۲ ک                                                              | Enterprise A Security Group<br>Enterprise K Security Group<br>Enterprise R Security Group      | Designated administrato<br>Members of this group<br>Members of this group             |                   |            | *    |

### 3. 右键单击用户文件夹,然后选择新建>用户,如图所示。

| Active Directory Users and Comp                                                                                                    | uters                                                                                                    |                                                                                                    |                                                                                                    | - | ×    |
|----------------------------------------------------------------------------------------------------|----------------------------------------------------------------------------------------------------|----------------------------------------------------------------------------------------------------|----------------------------------------------------------------------------------------------------|---|------|
| File Action View Help                                                                                                    |                                                                                                    | 1 🛠 🗽 în 🖷                                                                                                    | 7 🖸 🖓                                                                                                    |   | <br> |
| Active Directory Users and Com<br>Saved Queries<br>Saved Queries<br>Builtin<br>Computers<br>Domain Controllers<br>Sign Domain Controllers<br>Managed Service Accour<br>Users<br>Delegate Controllers | Name<br>Administrator<br>agarciam<br>alanad<br>alanduo<br>Allowed RO<br>Cert Publish<br>Concable D<br>rol<br>D | Type<br>User<br>User<br>User<br>Security Group<br>Security Group<br>Security Group<br>User<br>Security Group                                       | Description<br>Built-in account for ad<br>Members in this group c<br>Members of this group<br>Members of this group t<br>A user account manage<br>Members in this group c |   | ^    |
| New All Tasks View Refresh Export List Properties Help < >>>                                                                                                    | > > Enterprise                                                                                                 | Computer<br>Contact<br>Group<br>InetOrgPerson<br>msDS-KeyCreden<br>msDS-ResourceP<br>msDS-ShadowPri<br>msImaging-PSPs<br>MSMQ Queue Ali<br>Printer | tial<br>ropertyList<br>ncipalContainer                                                                                                    |   | v    |
| Create a new object                                                                                                    |                                                                                                    | User 🗲                                                                                                    |                                                                                                    |   |      |
|                                                                                                    |                                                                                                    | Shared Folder                                                                                                    |                                                                                                    |   |      |

4. 在"新建对象-用户"窗口中,指定此新用户的身份属性,然后单击下一步,如图所示。

| New Object - User                   | × |             |
|-------------------------------------|---|-------------|
| Create in: agarciam.cisco/Users     |   | on          |
| First name: duovpn Initials:        |   | зсс         |
| Last name:                          |   |             |
| Full name: duovpn                   |   | s ir        |
| User logon name:                    |   | s o<br>s o  |
| duovpn @agarciam.cisco v            |   | cc          |
| User logon name (pre-Windows 2000): |   | s ir<br>nir |
| AGARCIAM\ duovpn                    |   | nts         |
|                                     |   | ed          |
| Canad                               |   | sta<br>ain  |
|                                     |   | ain         |

5. 确认口令并单击下一步,然后在验证用户信息之后单击完成。

| New Object - User                                                                                                    | $\times$                        |
|----------------------------------------------------------------------------------------------------|---------------------------------|
| Create in: agarciam.cisco/Users                                                                                                    | 0                               |
| Password:<br>Confirm password:                                                                                                    | ]                               |
| <ul> <li>User must change password at next logon</li> <li>User cannot change password</li> <li>Password never expires</li> <li>Account is disabled</li> </ul> | s<br>s<br>c<br>s<br>n           |
| < Back Next >                                                                                                    | nt<br>je<br>st<br>Cancel<br>jii |

6. 将新用户分配给特定组,右键单击该用户并选择添加到组,如图所示。

| Active Directory Users and Comp                                                                                                    | puters                                                                                                    |                                                                                                    |                                                                                                    | - | × |
|----------------------------------------------------------------------------------------------------|----------------------------------------------------------------------------------------------------|----------------------------------------------------------------------------------------------------|----------------------------------------------------------------------------------------------------|---|---|
| File Action View Help                                                                                                    |                                                                                                    |                                                                                                    |                                                                                                    |   |   |
| ♦ ♦ 2 📰 4 🖬 🗙 🛙                                                                                                    | i 🧟 🔒 🔽 🖬                                                                                                    | 1 🗏 🐮 🕯 🦷                                                                                                    | 1 🔟 🐍                                                                                                    |   |   |
| Active Directory Users and Com<br>Saved Queries<br>Saved Queries<br>Builtin<br>Builtin<br>Computers<br>Domain Controllers<br>ForeignSecurityPrincipal:<br>Managed Service Accour<br>Users | Name<br>Administrator<br>agarciam<br>alanad<br>alanad<br>alanduo<br>Allowed RO<br>Cert Publish<br>Cort Publish<br>Cloneable D<br>DefaultAcco<br>DefaultAcco<br>Denied ROD<br>DnsAdmins<br>DnsUpdateP<br>Domain Ad<br>Domain Co<br>Domain Con<br>Domain Gue<br>Domain Gue<br>Domain Users<br>duo2 | Type<br>User<br>User<br>User<br>Security Group<br>Security Group<br>Security Group<br>Security Group<br>Security Group<br>Security Group<br>Security Group<br>Security Group<br>Security Group<br>Security Group<br>Security Group<br>Security Group<br>Security Group<br>Security Group | Description<br>Built-in account for ad<br>Members in this group c<br>Members of this group<br>Members of this group t<br>A user account manage<br>Members in this group c<br>DNS Administrators Gro<br>DNS clients who are per<br>Designated administrato<br>All workstations and ser<br>All domain controllers i<br>All domain guests<br>All domain users |   |   |
|                                                                                                    | duovpn<br>Enterprise                                                                                                    | Copy<br>Add to a group                                                                                                    | d administrato                                                                                                    |   | 0 |
| Allows you to add the selected object                                                                                                    | s to a group yo                                                                                                    | Disable Account                                                                                                    | of this group                                                                                                    |   | Ŷ |

7. 在"选择组"面板上,键入所需组的名称,然后单击检查名称。

然后,选择符合条件的名称,然后单击Ok。

| Select Groups                                | ×            |            |
|----------------------------------------------|--------------|------------|
| Select this object type:                     |              | _          |
| Groups or Built-in security principals       | Object Types | ۱.         |
| From this location:                          |              | :01        |
| agarciam.cisco                               | Locations    |            |
| Enter the object names to select (examples): | $\frown$     |            |
| DUO-USERS                                    | Check Names  | <b>)</b> † |
|                                              | $\sim$       | of 1       |
|                                              |              | of 1       |
| Advanced OK                                  | Cancel       | bu<br>n t  |
|                                              |              | n t        |

8. 此用户是本文档中使用的示例。

# Duo配置

1. 登录您的Duo管理员门户。

| Admin Login                                      |  |
|--------------------------------------------------|--|
| Enter your admin credentials                     |  |
| Password Terrererererererererererererererererere |  |
| Log in<br>Confirm your identity                  |  |
| o o mining your raomary                          |  |

2. 在左侧面板上,导航到用户,单击添加用户并键入与我们的Active Domain用户名匹配的用户名 ,然后单击添加用户。

|                                          | Q Search for users, groups, a | applications, or devices                                           |
|------------------------------------------|-------------------------------|--------------------------------------------------------------------|
| Dashboard                                | Dashboard > Users > Add Us    | er                                                                 |
| Device Insight                           | Add User                      |                                                                    |
| Policies                                 | Most applications allow users | s to enroll themselves after they complete primary authentication. |
| Applications                             | Learn more about adding use   | ers 🖸                                                              |
| Single Sign-On                           |                               |                                                                    |
| Users ┥                                  | Username                      | duovpn                                                             |
| Add User                                 |                               | Should match the primary authentication username.                  |
| Pending Enrollments<br>Bulk Enroll Users |                               |                                                                    |
| Import Users                             | (                             |                                                                    |
| Directory Sync                           |                               | Add User                                                           |
|                                          |                               |                                                                    |

3. 在"新用户"面板中,填写所有必要信息。

| Policies                                                                                                    | Uasnboard > Users > duovpn |                                                                                                    |                                |
|----------------------------------------------------------------------------------------------------|----------------------------|----------------------------------------------------------------------------------------------------|--------------------------------|
| Applications                                                                                                    | duovpn                     |                                                                                                    | Logs   Send Enrollment Email   |
| Single Sign-On                                                                                                    |                            |                                                                                                    |                                |
| Users<br>Add User<br>Pending Enroliments<br>Bulk Enroll Users                                                                                                | (i) This user has not en   | duovpn                                                                                                    |                                |
| Directory Sync<br>Bypass Codes                                                                                                    | Username aliases           | + Add a username alias<br>Users can have up to 8 aliases.                                                                                                    |                                |
| Groups                                                                                                    |                            | Optionally, you may choose to reserve using an alias number for a specific alias<br>(e.g., Username alias 1 should only be used for Employee ID).                                                                                                    |                                |
| Endpoints                                                                                                    |                            |                                                                                                    |                                |
| 2FA Devices                                                                                                    | Full name                  | test vpn user                                                                                                    |                                |
| Trusted Endpoints                                                                                                    |                            |                                                                                                    |                                |
| Trust Monitor                                                                                                    | 5                          |                                                                                                    |                                |
| Reports                                                                                                    | Email                      | com                                                                                                    |                                |
| Settings                                                                                                    | Status                     | Active                                                                                                    |                                |
| Need Help?<br>Chat with Tech Support C<br>Email Support<br>Call us at 1-855-386-2884<br>Versioning<br>Core Authentication Service:<br>D235.6<br>Admin Panel: | Surg.                      | <ul> <li>Require multi-factor authentication (default).</li> <li>Bypass<br/>Allow users to skip two-factor authentication and log in with only a password. Passwordless.</li> <li>Disabled<br/>Automatically deny access</li> <li>This controls the user's two-factor authentication process.</li> </ul> | authentication is not skipped. |
| D235.6<br>Read Release Notes C <sup>2</sup><br>Account ID<br>2910-6030-53                                                                                    | Groups                     | You don't have any editable groups. Add one.<br>Groups can be used for management, reporting, and policy. Learn more about groups ☐                                                                                                    |                                |
| Deployment ID<br>DU063 cf<br>Helpful Links<br>Documentation cf<br>User Guide cf<br>Knowledge Base cf                                                         | Notes                      | For internal use.                                                                                                    |                                |

4. 在"用户设备"下,指定辅助身份验证方法。

Subscription State State Sta

单击Add Phone。

|                                                                                   |                                                | $\frown$           |
|-----------------------------------------------------------------------------------|------------------------------------------------|--------------------|
| Phones<br>ou may rearrange the phones by dragging and dropping in the table. Lear | n more about activating a replacement phone ⊡. | Add Phone          |
| Th                                                                                | nis user has no phones. Add one.               |                    |
| ndpoints                                                                          |                                                |                    |
|                                                                                   | This user has no devices.                      |                    |
| lardware Tokens                                                                   |                                                | Add Hardware Token |
| This us                                                                           | ser has no hardware tokens. Add one.           |                    |
| Sypass Codes                                                                      |                                                | Add Bypass Code    |
| This u                                                                            | user has no bypass codes. Add one.             |                    |
| VebAuthn & U2F                                                                    |                                                | Add Security Key   |

5. 键入用户电话号码并单击Add Phone。

Dashboard > Users > duovpn > Add Phone

# Add Phone

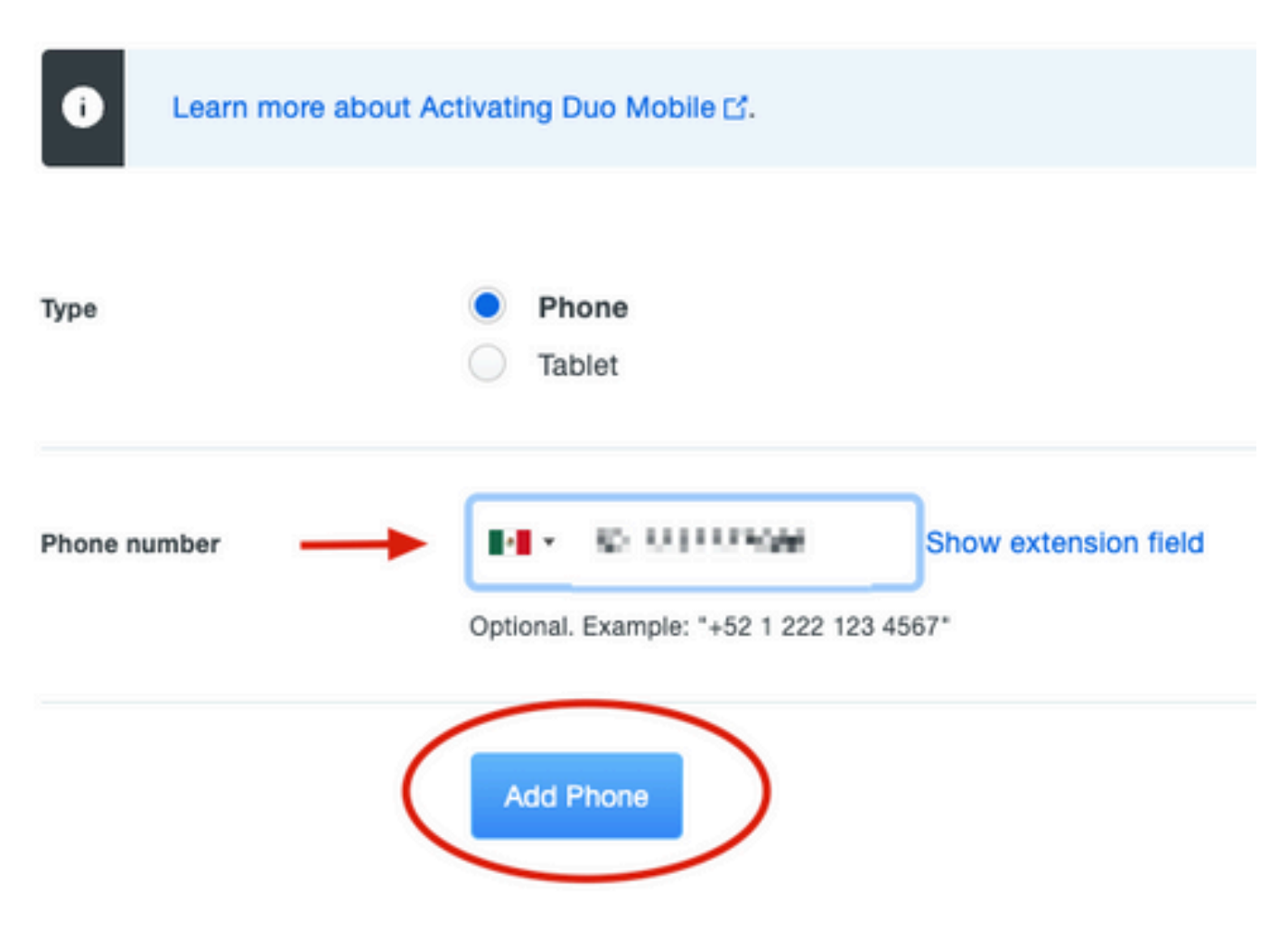

6. 在左侧"Duo管理员"面板上,导航到用户,然后单击新用户。

| Dashboard                              | Dashboard > Users  |                             |                                  |                  |               |                 |                     |
|----------------------------------------|--------------------|-----------------------------|----------------------------------|------------------|---------------|-----------------|---------------------|
| Device Insight                         | Llooro             |                             |                                  | Director         | Suna L Import | Llaara Dulk En  |                     |
| Policies                               | Users              |                             |                                  | Directory        | Sync 1 Import | Users I Buik En | roll Users Add User |
| Applications                           | i You have users w | ho have not activated Duo N | obile. Click here to send them a | ctivation links. |               |                 |                     |
| Single Sign-On                         | Need to activate a | a replacement phone? Learn  | more about Reactivating Duo Mo   | obile 🖆.         |               |                 |                     |
| Users ┥                                |                    |                             |                                  |                  |               |                 |                     |
| Add User                               | 5                  | 0                           | 2                                | 1                | 0             |                 | 0                   |
| Pending Enrollments                    | Total Users        | Not Enrolled                | Inactive Users                   | Trash            | Bypass        | Users           | Locked Out          |
| Bulk Enroll Users                      |                    |                             |                                  |                  |               |                 |                     |
| Directory Sync                         | Select (0) ∽ ····  |                             |                                  |                  | Export 🛩      | Q Search        |                     |
| Bypass Codes                           |                    |                             |                                  |                  |               |                 |                     |
| Groups                                 | Username 🔺         | Name                        | Email                            | Phones           | Tokens        | Status          | Last Login          |
| Endpoints                              |                    |                             |                                  | 1                |               | Active          | Mar 8, 2022 6:50 PM |
| 2FA Devices                            |                    |                             |                                  | 1                |               | Active          | Mar 5, 2022 7:04 PM |
| Trusted Endpoints                      |                    |                             |                                  |                  |               |                 |                     |
| Trust Monitor                          | -                  |                             |                                  | 1                |               | Active          | Never authenticated |
| Reports                                | duovpn             |                             | .com                             | 1                |               | Active          | Never authenticated |
| Settings                               |                    |                             | e e e.com                        | 1                |               | Active          | Mar 5, 2022 7:16 PM |
| Need Help?<br>Chat with Tech Support 🗅 |                    |                             |                                  |                  |               |                 |                     |

💊 注意:如果您目前无权访问您的电话,可以选择电邮选项。

## 7. 导航到电话部分并单击激活Duo Mobile。

| Phones<br>You may rearrang | e the phones by dragging and d | ropping in the table. I | Learn more about activating a | replacement phone 🗗. |                     | Add Phone |
|----------------------------|--------------------------------|-------------------------|-------------------------------|----------------------|---------------------|-----------|
| Alias                      | Device                         | Platform                | Model                         | Security Warnings    |                     |           |
| phone1                     | 2 C 2 C 2 C                    | Android 10              | 0,0,0,0,0,0                   | ✓ No warnings        | Activate Duo Mobile | Ē         |

8. 单击Generate Duo Mobile Activation Code。

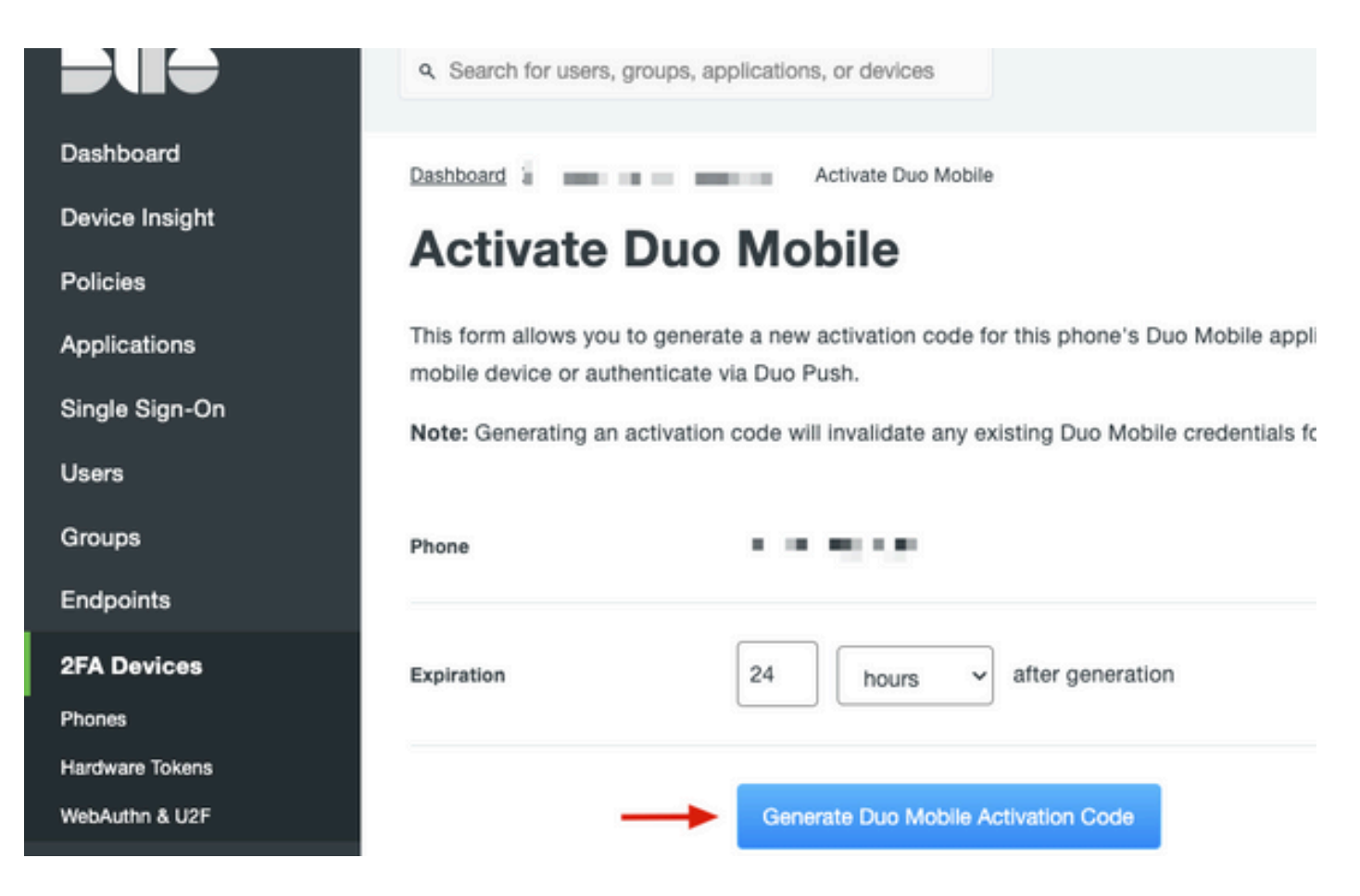

9. 选择电子邮件以便通过电子邮件接收说明,键入您的电子邮件地址,然后单击通过电子邮件发送 说明。

# **Activate Duo Mobile**

This form allows you to generate a new activation code for this phone's Duo Mobile application. The Duo Mobile application allow: mobile device or authenticate via Duo Push.

Note: Generating an activation code will invalidate any existing Duo Mobile credentials for this device until it is activated with the r

| Phone          | a di ka Utabili - 666                  |  |  |
|----------------|----------------------------------------|--|--|
| Send links via | <ul> <li>SMS</li> <li>Email</li> </ul> |  |  |
| Email          | aya mine il norma com                  |  |  |

#### 10. 您会收到一封包含说明的电子邮件,如图所示。

#### This is an automated email from Duo Security.

Your organization invites you to set up Duo Mobile on your phone. You will find instructions from your Duo administrator below. If you have questions, please reach out to your organization's IT or help desk team.

This email will help you add your Cisco account to Duo Mobile on this device:

Just tap this link from + r copy and paste it into Duo Mobile manually:

If you're not reading this from +

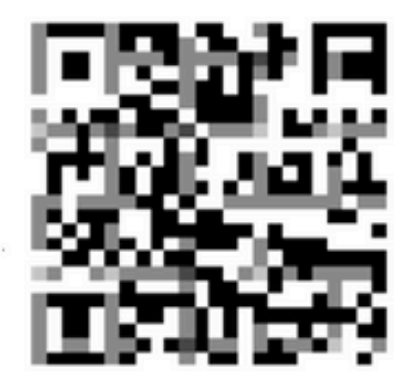

Don't have Duo Mobile yet? Install it first:

iPhone: https://itunes.apple.com/us/app/duo-mobile/id422663827

Android: https://play.google.com/store/apps/details?id=com.duosecurity.duomobile

11. 从移动设备打开Duo Mobile App,然后单击Add,然后选择Use QR code并从说明邮件扫描代码

o

12. 新用户将添加到您的Duo移动应用。

Duo Auth代理配置

### 1. 从<u>Cisco Duo Authentication</u>下载并安装Duo Auth Proxy Manager

✤ 注意:在本文档中,Duo Auth代理管理器安装在承载Active Directory服务的同一Windows服务器上。

2. 在Duo管理面板上,导航至"应用程序",然后单击保护应用程序。

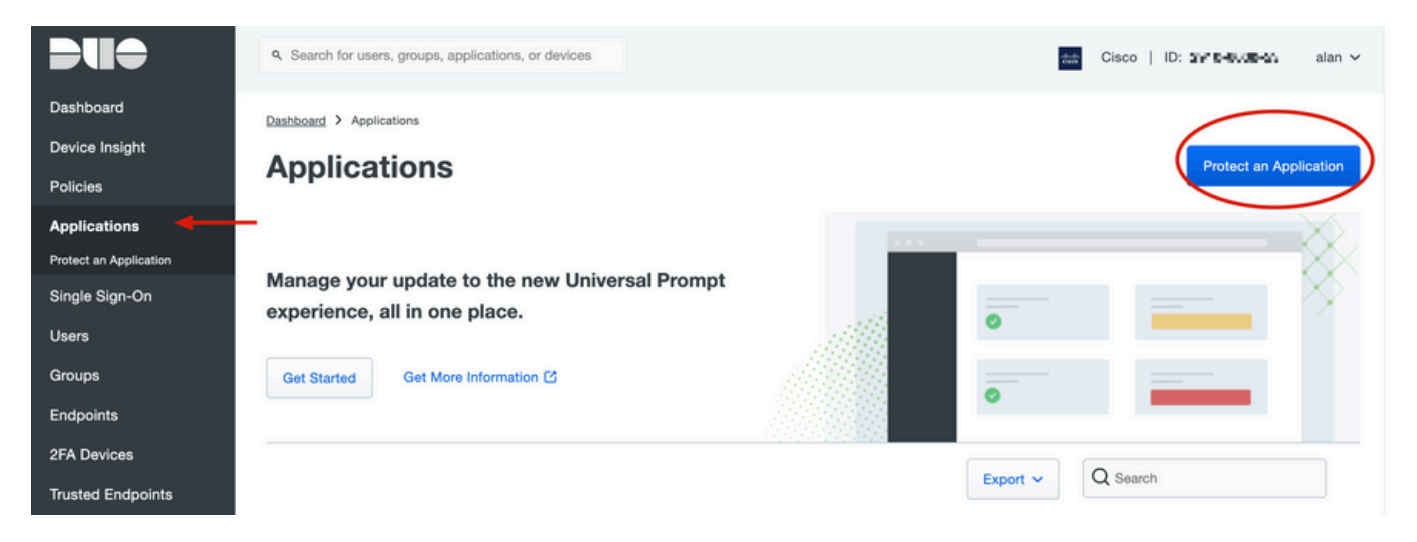

3. 在搜索栏中,查找Cisco ISE Radius。

| Pro            | tect an Application                                                                                                    |                 |                         |  |  |  |  |
|----------------|----------------------------------------------------------------------------------------------------|-----------------|-------------------------|--|--|--|--|
| 0              | Add an application that you'd like to protect with Duo two-factor authentication.<br>You can start with a small "proof-of-concept" installation — it takes just a few minutes, and you're the only one that will see it, until you decide to add others.<br>Documentation: Getting Started C<br>Choose an application below to get started. |                 |                         |  |  |  |  |
| ise            |                                                                                                    |                 |                         |  |  |  |  |
| Applica        | tion                                                                                                    | Protection Type |                         |  |  |  |  |
| CAkamal        | Akamai Enterprise Application Access                                                                                                    | 2FA             | Documentation 🗗 Protect |  |  |  |  |
| ahaha<br>cisco | Cisco ISE RADIUS                                                                                                    | 2FA             | Documentation E Protect |  |  |  |  |
|                |                                                                                                    |                 |                         |  |  |  |  |

4. 复制集成密钥、密钥和API主机名。Duo认证代理配置需要此信息。

Successfully added Cisco ISE RADIUS to protected applications. Add another.

Dashboard > Applications > Cisco ISE RADIUS 1

# **Cisco ISE RADIUS 1**

Follow the Cisco ISE RADIUS instructions ⊡.

#### Details

~

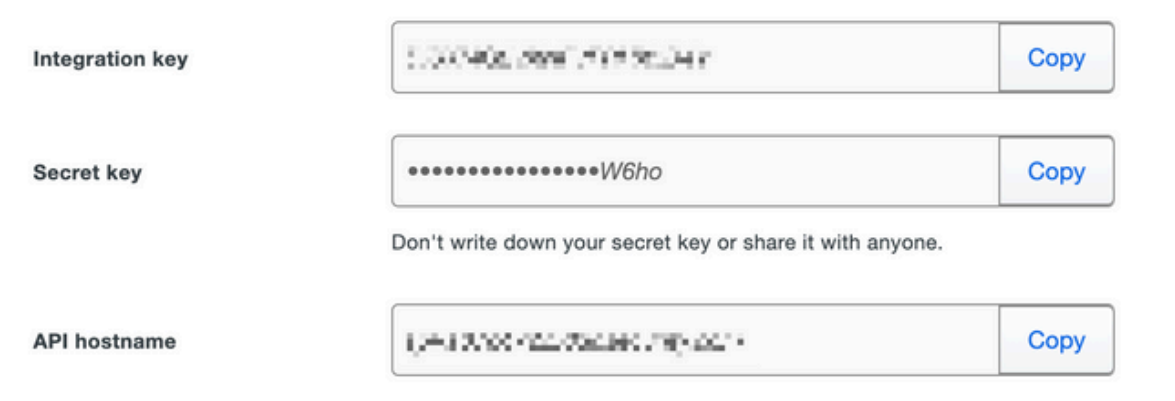

5. 运行Duo Authentication Proxy Manager应用程序并完成Active Directory客户端和ISE Radius服 务器的配置,然后单击Validate。

💊 注意:如果验证不成功,请参阅调试选项卡了解详细信息并相应更正。

| Duo Authentication Proxy Manager                                                                                                    |                        |                                                                                                    | - 🗆 X                                                                                                    |
|----------------------------------------------------------------------------------------------------|------------------------|----------------------------------------------------------------------------------------------------|----------------------------------------------------------------------------------------------------|
| Authentication Proxy is running     Up since: 3/5/2022, 9:                                                                                                    | 23:04 AM <u>Update</u> | rsion: 5.6.0<br>your Authentication Proxy                                                                                                    | Restart Service Stop Service                                                                                                    |
| Validation passed     Configuration has passed validation and is ready to be saved                                                                                                    | ←                      |                                                                                                    |                                                                                                    |
| Configure: authproxy.cfg                                                                                                    | Unsaved Changes        | Output                                                                                                    |                                                                                                    |
| <pre>18 ; number to the section name (e.g. [ad_client2]) 19 20 [ad_client] 21 host=10.28.17.107 22 service_account_username=Administrator 23 service_account_password= HEVTH11/1 24 search_dn=DC=agarciam,DC=cisco 25 [ 26 [radius_server_auto] 27 ikey=Untrining[Untrining] 28 skey=K0nd7xtRiA2D14H17p77idA16SaHn112pa904C2dp 29 api_host=api_udft47bd.cumturf1y.tom 30 radius_ip_1=10.28.17.101 31 radius_secret_1=HMAXpn117! 32 failmode=safe 33 client=ad_client 34 port=1812 35 36</pre> |                        | Running The Duo Authentication Proxy Co<br>several minutes<br>[info] Testing section 'main' with con<br>[info] {'debug': 'True',<br>'log_max_files': '10',<br>'log_max_size': '20971520',<br>'test_connectivity_on_startup'<br>[info] There are no configuration prob<br>[info] | <pre>nnectivity Tool. This may take figuration: : 'true'} lems h configuration: isco', *****', dministrator'} lems auto' with configuration: orurity com! now to configure the Authentication Prove.</pre> |
| Valitate                                                                                                    |                        | Learn h                                                                                                    | low to configure the Authentication Proxy                                                                                                    |

# Cisco ISE配置

## 1. 登录ISE管理员门户。

2. 展开Cisco ISE选项卡并导航到Administration,然后单击Network Resources,再单击External RADIUS Servers。

| Cisco ISE ┥                                    | (                                                     | Q What page are you looking for                                                        | х?         |                                                                                                    |                        |
|------------------------------------------------|-------------------------------------------------------|----------------------------------------------------------------------------------------|------------|----------------------------------------------------------------------------------------------------|------------------------|
| Dashb                                          | oard                                                  | Context Visibility                                                                     | Operations | -Policy-                                                                                                    | Administration         |
| Recent Pag<br>External I<br>Policy Se          | es<br>dentity Sources<br>ts                           | System<br>Deployment<br>Licensing                                                      |            | Network Resources                                                                                                    | Ins                    |
| Network<br>External I<br>RADIUS S<br>Live Logs | Device Profiles<br>RADIUS Servers<br>Server Sequences | Certificates<br>Logging<br>Maintenance<br>Upgrade<br>Health Checks<br>Backup & Restore |            | Network Device Prof<br>External RADIUS Server<br>RADIUS Server Sequence<br>NAC Managers<br>External MDM<br>Location Services | iles<br>vers<br>Jeness |

3. 在外部Radius服务器选项卡上,单击添加。

| E Cisco ISE Administration • Network Resources |                       |                         |                         |                         |  |  |
|------------------------------------------------|-----------------------|-------------------------|-------------------------|-------------------------|--|--|
| Network Devices                                | Network Device Groups | Network Device Profiles | External RADIUS Servers | RADIUS Server Sequences |  |  |
| External R                                     | ADIUS Servers         |                         | 1                       |                         |  |  |
|                                                | 🗍 Duplicate 🌐 Delete  |                         |                         |                         |  |  |
| Name Name:                                     | Currently Sorted      | Description             |                         |                         |  |  |

## 4. 使用Duo Authentication Proxy Manager中使用的RADIUS配置填写空白并单击Submit。

| Network Devices Networ           | k Device Groups | Network Device Profiles | External RADIUS Servers | RADIUS Server Sequences | NAC Managers | External MDM | More |
|----------------------------------|-----------------|-------------------------|-------------------------|-------------------------|--------------|--------------|------|
| * Name                           | DUO_NEW         |                         |                         |                         |              |              |      |
| Description                      |                 |                         |                         |                         |              |              |      |
| * Host IP                        | 10.28.17.107    |                         |                         |                         |              |              |      |
| * Shared Secret                  | ······· -       | Show                    | )                       |                         |              |              |      |
| Enable KeyWrap                   |                 |                         |                         |                         |              |              |      |
| * Key Encryption Key             |                 | Show                    |                         |                         |              |              |      |
| * Message Authenticator Code Key |                 | Show                    |                         |                         |              |              |      |
| Key Input Format                 | • ASCII O HEXA  | DECIMAL                 |                         |                         |              |              |      |
| * Authentication Port            | 1812            | (Valid Range 1 to       | 65535)                  |                         |              |              |      |
| * Accounting Port                | 1813            | (Valid Range 1 to       | 65535)                  |                         |              |              |      |
| * Server Timeout                 | 5               | Seconds (Valid R        | lange 1 to 120)         |                         |              |              |      |
| * Connection Attempts            | 3               | (Valid Range 1 to       | 9)                      |                         |              |              |      |
| Radius ProxyFailover Expiration  | 300             | (i)(valid Range         | 1 to 600)               |                         |              |              |      |
|                                  |                 |                         |                         |                         |              |              |      |

## 5. 导航到RADIUS Server Sequences选项卡,然后单击Add。

| <b>≡ Cisco</b> ISE                      |                       | inistration · Network Resour | ces                     |                         |
|-----------------------------------------|-----------------------|------------------------------|-------------------------|-------------------------|
| Network Devices                         | Network Device Groups | Network Device Profiles      | External RADIUS Servers | RADIUS Server Sequences |
| RADIUS S<br>For Policy Export go to Adm | erver Sequence        | S<br>Policy Export Page      |                         | 1                       |

6. 指定序列名称并分配新的RADIUS外部服务器,单击Submit。

#### RADIUS Server Sequences List > New RADIUS Server Sequence

#### **RADIUS Server Sequence**

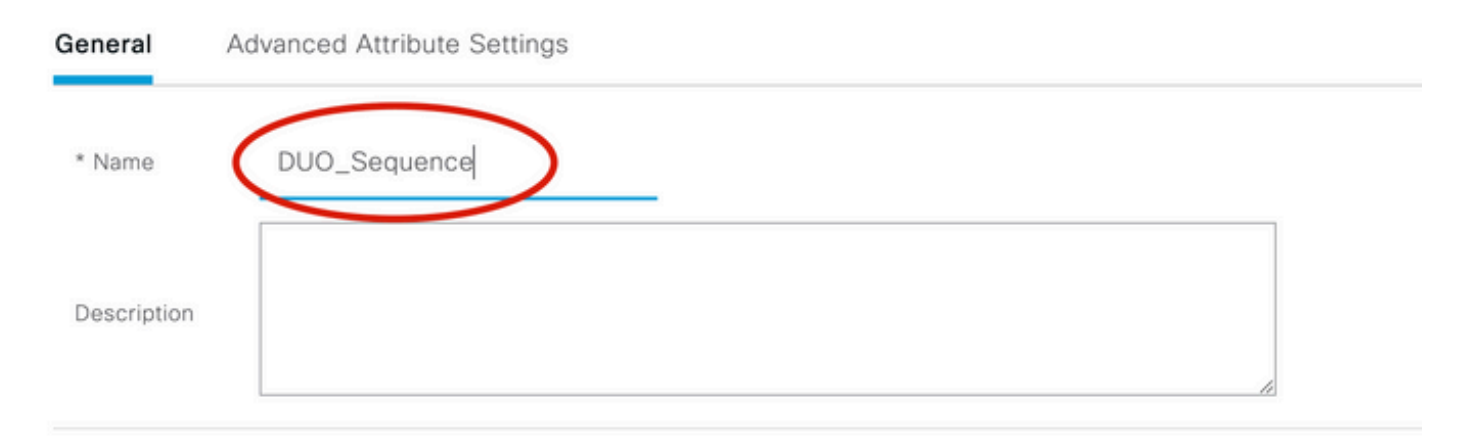

#### ✓ User Selected Service Type

Select the set of external RADIUS servers to use to process requests. Servers are accessed in sequence until a response is r

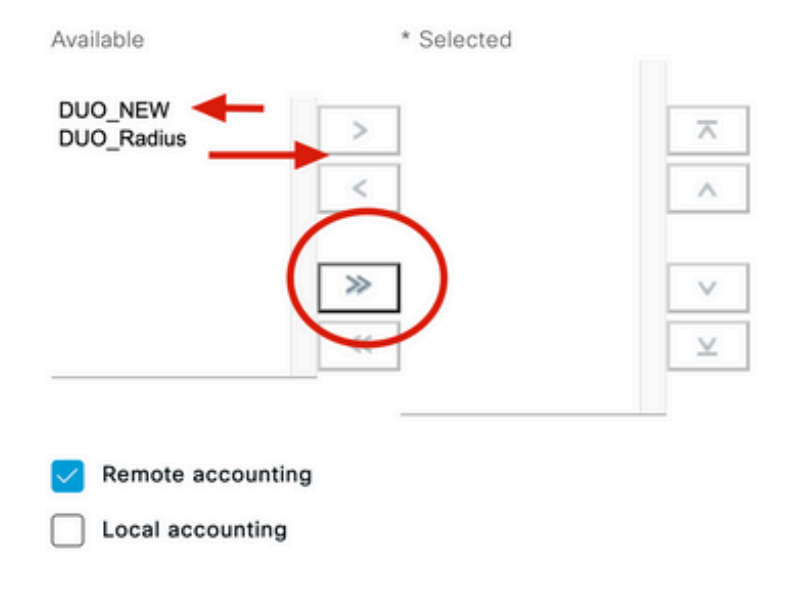

#### 7. 从"控制面板"菜单定位至策略, 然后单击策略集。

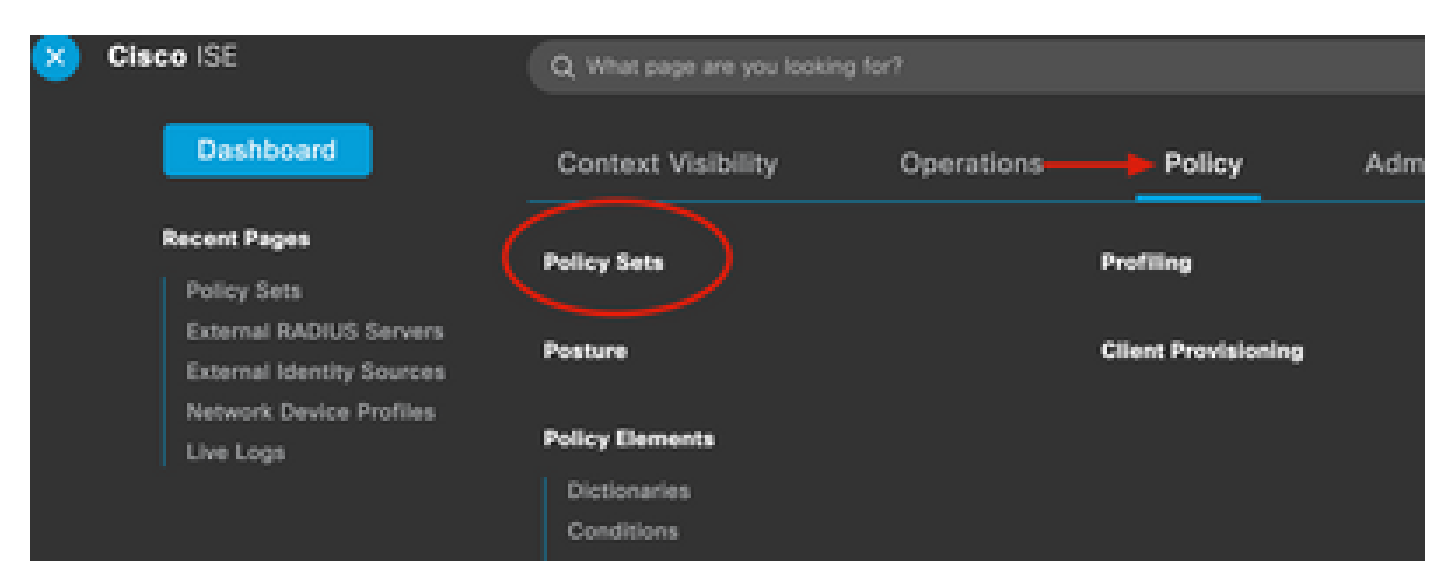

✤ 注意:在本文档中,将应用所有连接的Duo序列,因此使用默认策略。策略分配可能因要求而 异。

| Policy Sets |                 |                    |     |                                     | Reset         | Reset Policyset Hi                             | tcount |
|-------------|-----------------|--------------------|-----|-------------------------------------|---------------|------------------------------------------------|--------|
| + Status    | Policy Set Name | Description        | Con | ditions                             | Allowed Proto | ocols / Server Sequence                        | Hits   |
| Q Search    | 'n              |                    |     |                                     |               |                                                |        |
| 0           | w. 1919         |                    | Ŧ   | Radius-User-Name EQUALS isevpn      | Default Netw  | ork Access $\overline{\ \ }                  $ | 3      |
| 0           | 1 m - 1         |                    | D   | Radius-NAS-Port-Type EQUALS Virtual | DUO_Sequer    | nce 🛛 🗸 +                                      | 22     |
| 0           | Default         | Default policy set |     |                                     | Default Netw  | ork Access $\ \ \boxtimes \ \land +$           | 0      |
|             | Î               |                    |     |                                     | <u>=q</u>     |                                                |        |
|             | 1               |                    |     |                                     | Allowed Prot  | tocols                                         | eset   |
|             |                 |                    |     |                                     | Default I     | Network Access                                 |        |
|             |                 |                    |     |                                     | Proxy Seque   | nce                                            |        |
|             |                 |                    |     |                                     | DUD_M         | ~~~~                                           |        |
|             |                 |                    |     |                                     | DUO_Se        | quence                                         |        |

# Cisco ASA RADIUS/ISE配置

1. 要在AAA服务器组下配置ISE RADIUS服务器,请导航到配置,然后单击设备管理,展开用户 /AAA部分,然后选择AAA服务器组。

| o t<br>avi | Home Configuration Monitoring Save<br>Device Lip Beokmarks<br>Bookmarks<br>bookmark a page, right-click on a node in the<br>agation tree and select "Add to bookmarks".                                                                                                    | Refresh Ba<br>AAA Server Group<br>Server Group<br>ISE<br>LOCAL<br>ad-agarciam | ack ()<br>ation :<br>ips<br>Pro<br>RA<br>LO |
|------------|----------------------------------------------------------------------------------------------------|-------------------------------------------------------------------------------|---------------------------------------------|
| 0          | O O Device Management                                                                                                    |                                                                               |                                             |
| >          | Management Access                                                                                                    |                                                                               |                                             |
| >          | 8 Licensing                                                                                                    |                                                                               |                                             |
| >          | System Image/Configuration                                                                                                    |                                                                               |                                             |
| >          | High Availability and Scalability                                                                                                    |                                                                               |                                             |
| >          | Logging                                                                                                    | Find:                                                                         |                                             |
|            | Smart Call-Home                                                                                                    |                                                                               |                                             |
|            | Security                                                                                                    | Servers in the Se                                                             | elected                                     |
|            | Service Module Settings                                                                                                    | Server Name or IP                                                             | Addres                                      |
| ¢.         | 🕼 Users/AAA 🚽                                                                                                    | 10.28.17.101                                                                  | Addre.                                      |
|            | 讓 AAA Server Groups                                                                                                    |                                                                               |                                             |
|            | S LDAP Attribute Map                                                                                                    |                                                                               |                                             |
|            | 🔓 AAA Kerberos                                                                                                    |                                                                               |                                             |
|            | Sa Authentication Prompt                                                                                                    |                                                                               |                                             |
|            | 🗛 AAA Access                                                                                                    |                                                                               |                                             |
|            | 🛱 Dynamic Access Policies                                                                                                    |                                                                               |                                             |
|            | 😴 User Accounts                                                                                                    |                                                                               |                                             |
|            | A Password Policy                                                                                                    |                                                                               |                                             |
|            | Thange My Password                                                                                                    |                                                                               |                                             |
|            | Login History                                                                                                    |                                                                               |                                             |
| >          | Certificate Management                                                                                                    |                                                                               |                                             |
| >          | P DHCP                                                                                                    |                                                                               |                                             |
|            | B DNS                                                                                                    |                                                                               |                                             |
| $\geq$     | MATERIAL CONTRACTOR AND A DESCRIPTION OF A DESCRIPTION OF |                                                                               |                                             |

#### 关于此翻译

思科采用人工翻译与机器翻译相结合的方式将此文档翻译成不同语言,希望全球的用户都能通过各 自的语言得到支持性的内容。

请注意:即使是最好的机器翻译,其准确度也不及专业翻译人员的水平。

Cisco Systems, Inc. 对于翻译的准确性不承担任何责任,并建议您总是参考英文原始文档(已提供 链接)。